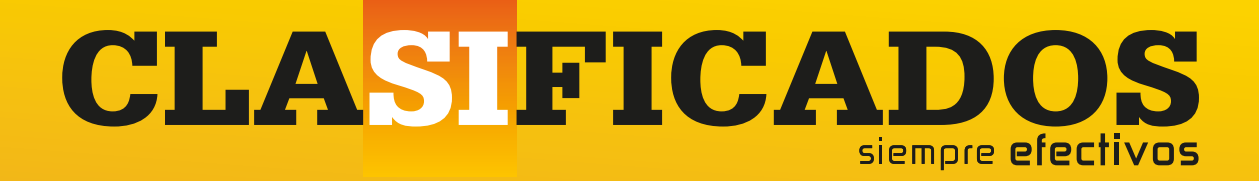

# GUÍA DE 10 PASOS PUBLIQUE SU ANUNCIO DESDE INTERNET

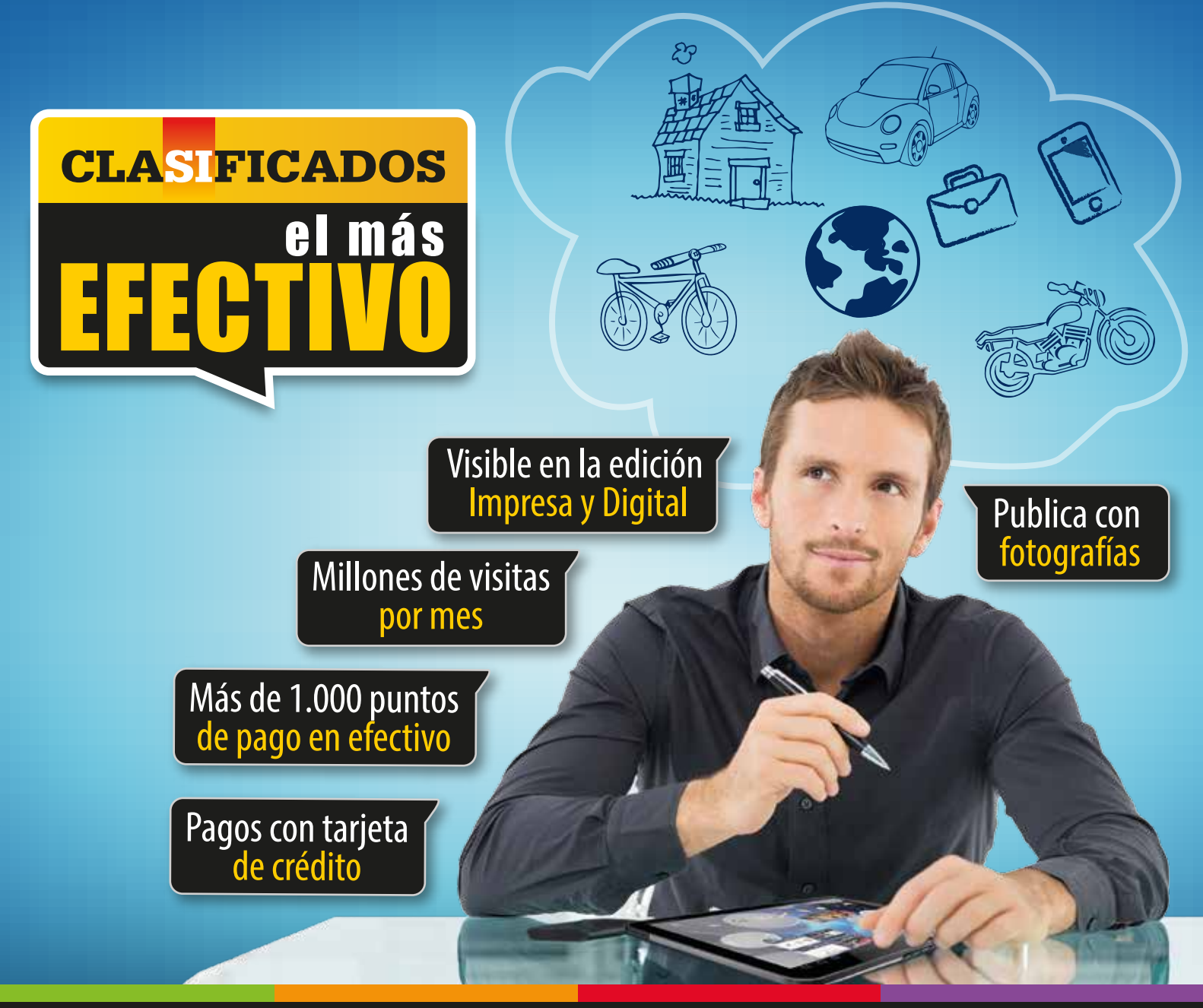

Los Tiempos

www.lostiempos.com

### 11 pasos sencillos

#### PASO Nº1

#### Ingrese a clasificados.lostiempos.com

| Si usted tiene cuenta,<br>inicie sesión | Si usted no tiene cuenta,<br>haga click aquí y cree su cuenta                                                                                                    |                                                                                                    |  |  |
|-----------------------------------------|----------------------------------------------------------------------------------------------------|----------------------------------------------------------------------------------------------------|--|--|
|                                         | 100000000000000000000000000000000000000                                                                                                    | Segure                                                                                                    |  |  |
|                                         | For every series and acceleration of the series of the series of the ser | A des esta canada forma manta<br>Manana de la como de la como de la |  |  |

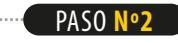

Haga click en publicar anuncio

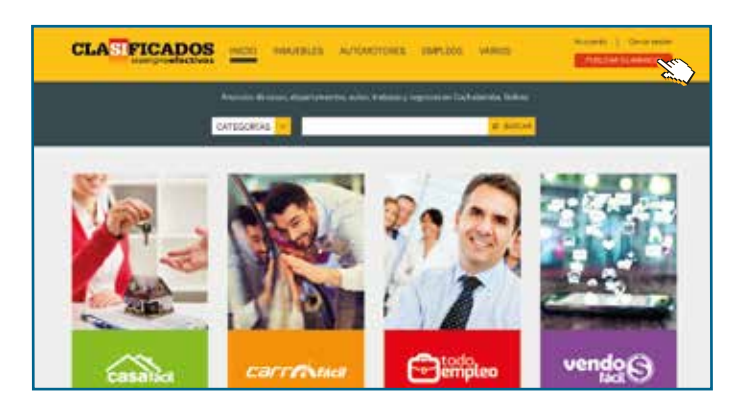

#### PASO Nº3

- Elija de las 4 categorías el **bien o artículo** que desea vender u ofertar.
- 2. Elija la sección de su preferencia
- 3 Elija el tipo de transacción que desea realizar.
- 4. Elija las características adicionales que mejor describan su anuncio.

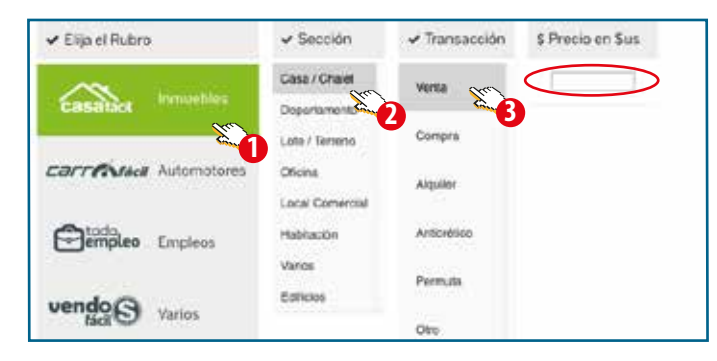

| E Bartes 3        | ✓ Ubicación del inmu | eble.                                          |
|-------------------|----------------------|------------------------------------------------|
| B Dormitor (s. 4  | Departamento 🤇       | Departmente Comultanea 2                       |
| Sup Terrenc       | MAN Lante 5          | seticaQ                                        |
| Sup. Construcción |                      | States 1 3                                     |
|                   | Choung 1             | Durnhand of Automatical Control of Automatical |
|                   | As Hereinest         |                                                |

#### PASO <mark>Nº4</mark>

- Introduzca su anuncio en el recuadro principal, el cual saldrá tanto en la versión impresa como en la versión digital.
- Seleccione la fecha o rango de fechas en las que desea que su anuncio se publique.

| III Texto de su anuncio impreso y web * | m Fee        | Techa(s) de publicación de su anuncio |     |     |       |     |          |     |
|-----------------------------------------|--------------|---------------------------------------|-----|-----|-------|-----|----------|-----|
|                                         | and a second |                                       |     |     |       | -   | tarray 7 | -   |
| 1                                       |              | 0                                     |     | May | 10 21 | 017 |          | 0   |
| See.)                                   |              | Do                                    | 1.1 | ма  | н     | Ju  | ٧ï       | 58  |
| - Andrew -                              |              | _                                     | 10  |     | 11    | 14  | Э.       | . 6 |
|                                         |              | 7                                     |     | 9   | 10    | 11  | 12       | 23  |
|                                         |              | 34                                    | 15  | 16  | 17    | 18  | 19       | 20  |
|                                         |              | 21                                    | 22  | 23  | 24    | 25  | 1        | 573 |
| Name and Street Western                 | -            | 28                                    | 29  | 30  | 31    |     | ¢        | ~   |
|                                         |              |                                       |     |     |       |     |          |     |

• Destaque su anuncio con la opción que desea.

• En la parte izquierda de la pantalla podrá ver el **detalle de compra** de su anuncio, que refleja el monto a pagar por el mismo, éste será actualizado a medida que se incluyan opciones adicionales a su anuncio.

| # Detaile de                           | compra              |                          |                    |                                                                                                    |                                                                                                    |
|----------------------------------------|---------------------|--------------------------|--------------------|----------------------------------------------------------------------------------------------------|----------------------------------------------------------------------------------------------------|
| Select                                 | 600.908             | el Elsa su plan de desta | uado impreso y web |                                                                                                    |                                                                                                    |
| Precise de los                         | anuncios            | Dealer and the           | Prints             | forbeats million                                                                                                    | Recustra - Santina e Lena                                                                                                    |
| La II posteras<br>Nacionadorem el      | 100.000<br>1.00.000 | BARRIER.                 | CB-                | an de la parte de la car<br>la casa deba colte de la parte<br>de la casa deba colte de la parte<br>de la colte de la parte de<br>factores de las factores en | media casa granda da lass pilar<br>kat mai alifita catin da poego,<br>sala, norme colt organeris si<br>Tiponani, du, Sari Bragin eta, |
| forwar<br>Leiftanwiner<br>Hinton about | 10.00 pcm           |                          |                    |                                                                                                    |                                                                                                    |

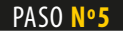

- **Suba una imágen** de su producto o bien (*tiene derecho a subir 1 imagen gratuita*).
- Introduzca la **descripción adicional** o información adicional que ayuden a describir mejor su producto (*Esta información se verá solamente en la versión digital*).
- En la pestaña info para la web introduzca su Email.
- Introduzca su número de contacto.

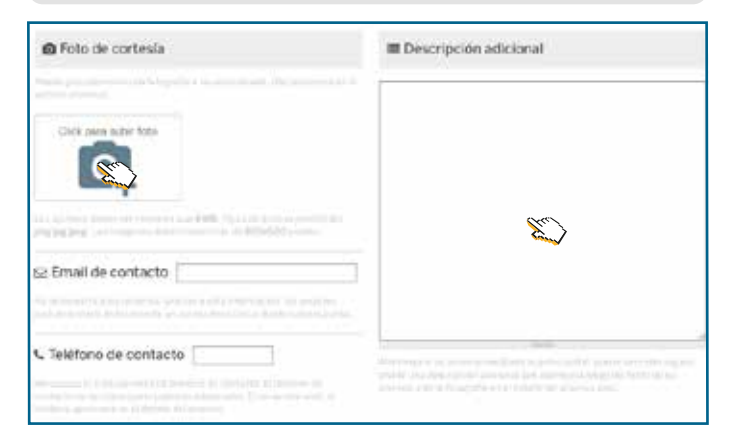

### <mark>10</mark> pasos sencillos

#### PASO Nº7

• ¡Venda más y haga que su anuncio sea más atractivo en la web subiendo más imágenes! (*Aplican cargos adicionales*).

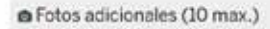

¡Venda más y haga que su anuncio sea más atractivo en la web!

Añada hosta 10 folografías por un fotal de 30.00 Bs. No se cobra per unidad. Es decir que si introduce 1 a 10 fotografías adicionales, el precio es el mismo: 10.00 Bs.

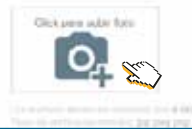

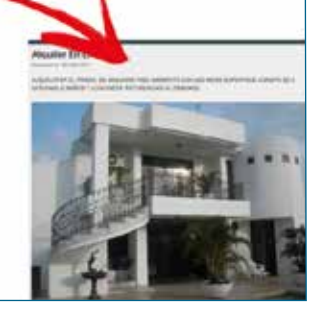

 Si usted eligió un artículo inmueble o automotor, tiene la posibilidad de publicar su anuncio en los especiales de Carro Fácil (miércoles) y Casa Fácil (jueves) de la edición impresa haciendo click en ¡SÍ QUIERO!
 Si usted eligio ¡SÍ QUIERO!, tickee el día o los días que desea publicar

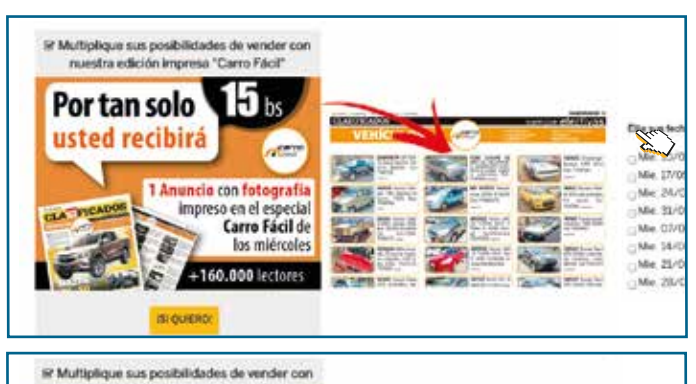

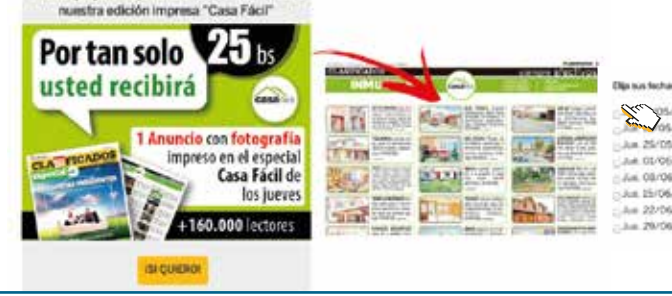

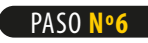

Revise su anuncio a detalle, si usted está conforme con su anuncio, debe aceptar los términos y condiciones de uso del servicio marcando el checkbox en la parte inferior de su anuncio.
Haga click en pagar su anuncio.

Acepto los términos y condiciones de Los Tiempos Clasificados \*

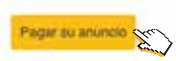

- Ingrese la información de facturación llenando el formulario con sus datos personales.
- Haga click en continue hacia el siguiente paso.

| Finalizar tu                               | compra                  |            |                 |              |          |
|--------------------------------------------|-------------------------|------------|-----------------|--------------|----------|
| Detaile de la co                           | mpra                    |            |                 |              |          |
| Policie                                    |                         | ( e=       | • ×             |              | 164      |
| Publicscide Lones # 34                     | itade                   | 54.04      | 0.04            |              | 34.00 84 |
| Improve Carro Facel                        |                         | 10.0       | 0 Ba 3          |              | 15.00 Ba |
| Improve Casa Facil                         |                         | .25.0      | 084 1           |              | 25.00 Bi |
|                                            |                         |            | Total a pegar ( | hidlige (VA) | 84.00 \$ |
| Información de                             | Facturación             |            |                 |              |          |
| ingraise sus datas                         | s perscrutes            |            |                 |              |          |
| Nambra                                     | Apoliska *              |            |                 |              |          |
| Descrite 3*                                | Descalar 2              | Coastad *  | Departments *   |              |          |
| Carnal da Maritabal •                      |                         | Talahara * |                 |              |          |
| Ingrese los datos<br>Hentre a Paste Social | para emitir su factora. | 80.        |                 |              |          |
| Derival fails of spin                      | (fring) = transm        |            |                 |              |          |

PASO Nº8

• **REVISE** los datos personales e información de facturación, si desea hacer alguna modificación haga click en **Regresar.** 

· Si no tiene ninguna observación, haga click en **continue hacia el siguiente paso.** 

| Información de la cuenta                                                        |          |                          |          |
|---------------------------------------------------------------------------------|----------|--------------------------|----------|
| Reside de prédaks entres de continues                                           |          |                          |          |
| Detaile de la compra                                                            |          |                          |          |
| Products                                                                        | Prese    |                          | 344      |
| Publicación Lunes a fultode                                                     | 14.00 8a | 1                        | 34.00 Bi |
| Ampresia Come Pasiti                                                            | 1.NB     | 4                        | 13.00 Bh |
| Regress Galaxi Pavel                                                            | 3500.8+  | 1                        | 25.00 Br |
|                                                                                 |          | Total agager (Inches MIQ | 54.00 Be |
| Internación de Pacturación                                                      |          |                          |          |
| infranculturge<br>ante cuch attembry<br>phate ropen<br>constantmite Cochatambre |          |                          |          |
| Carnel de Hierlichell<br>G474375                                                |          |                          |          |
| Runder o Rado Social<br>WebDV CORUNX COUCH                                      |          |                          |          |
|                                                                                 |          |                          |          |
| NT 547475                                                                       |          |                          |          |

### 11 pasos sencillos

#### PASO Nº9

- Seleccione la forma de pago entre pagosnet o tarjeta credito.
- Haga click en **Continue al siguiente paso.**

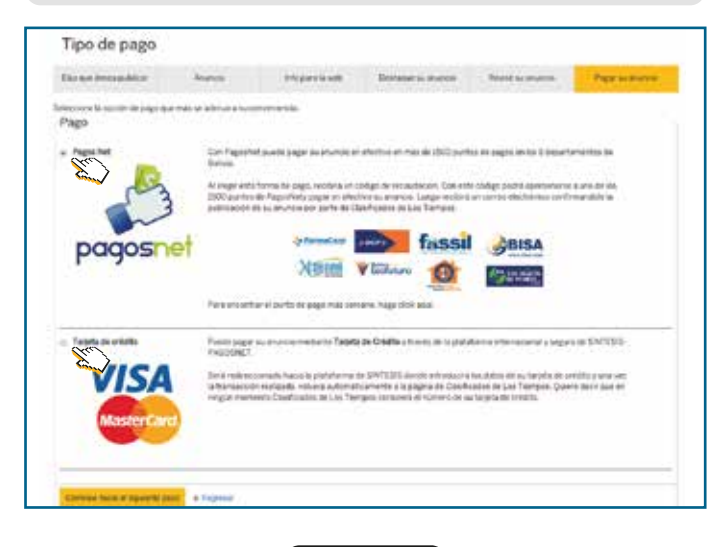

PASO Nº10

- Si usted eligió pagosnet el sistema emitirá una orden de recaudacion, la misma que debe utilizar para pagar el servicio en efectivo en los puntos de pagosnet autorizados.
- Las ubicaciones de los puntos de pago se encuentran en este díptico informativo o en:

#### http://www.pagosnet.com.bo/entidades.php

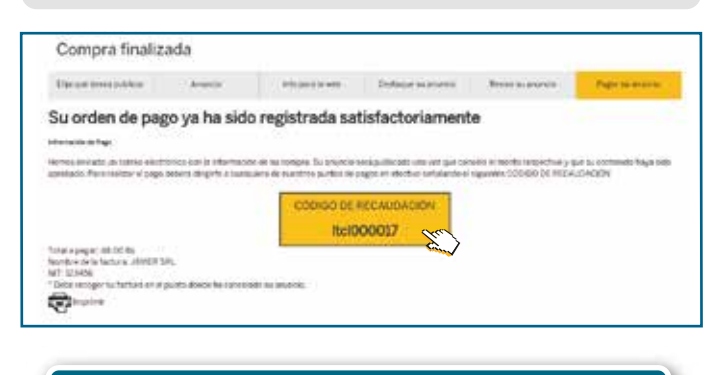

## Puntos Pagos Net

#### **ATENCIÓN:** DE LUNES A VIERNES

BANCO DE CRÉDITO Av. Oquendo esquina Ramón Rivero (Cine Center) 9:00 am a 4:00 pm

BANCO FORTALEZA Plaza 14 de Septiembre No 205 esquina calle Baptista, Zona Central 9:00 am a 4:00 pm

> FARMACORP Av. José Ballivián No 7 7:30 am a 11:30 pm

BANCO FASSIL Calle Man Césped frente a la Plazuela Cala Cala 9:00 am a 4:00 pm

**CRECER** Av. Panamericana No 2840, entre J.M. Carrasco y Manuel Laredo 9:00 am a 4:00 pm

> FARMACORP Av. América esquina Pando 3:00 pm a 10:00 pm

- Si usted eligió pagar con tarjeta de crédito debe llenar
- el formulario con los datos requeridos.
- Comuníquese con su administrador de tarjetas de crédito y solicite la habilitación de pagos por Internet por el monto de su anuncio.
- Haga click en **Continuar con el pago.**

| Compra fii     | nalizada                                                                                                    |                                                                                                    |            |
|----------------|----------------------------------------------------------------------------------------------------|----------------------------------------------------------------------------------------------------|------------|
| Pagar con tar) | eta de crédito                                                                                                    |                                                                                                    |            |
| Los Tien       | npos                                                                                                    |                                                                                                    | A.         |
|                | BENVENDO A LA PASARELA SEGURA<br>DE PAGOSNET<br>Notificado en subjectivo offectivo e<br>sector en<br>socio de la companya de categoria de transfec-<br>tivo de la companya de la companya de transfec-<br>tivo de la companya de la companya de transfec-<br>tivo de la companya de la companya de la companya<br>de la companya de la companya de la companya<br>de la companya de la companya de la companya<br>de la companya de la companya de la companya de la companya<br>de la companya de la companya de la companya de la companya<br>de la companya de la companya de la com | See line to quere ten.                                                                                                    | budden eq. |
|                |                                                                                                    | Control or Angel Bernine Later<br>Cate: 7:<br>Decision 10 Control<br>Decision 7:<br>Decision 2: Control on Control Control Control |            |

Revise sus datos y haga click en **Pagar**. No se olvide que debe habilitar su **tarjeta de crédito** para compras o pagos por Internet antes de realizar el pago, caso contrario su Tarjeta será rechazada.

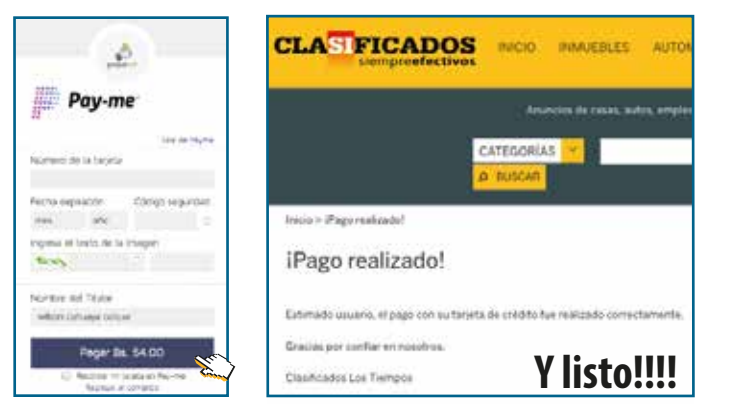

#### Pague sus anuncios de lunes a viernes y domingo hasta las 8:00 pm y sábados hasta las 5:00 pm

**ATENCIÓN:** SÁBADOS Y DOMINGOS

MAXIFARMA VIEDMA Av. Germán Urquidi # 607 8:00am a 10:00 pm

MAXIFARMA FORTALEZA Av. San Martín y Pulacayo # 1383 7:30 am a 10:00pm

> MAXIFARMA BOTICA DE LA ABUELA Cruce Taquiña 8:00 am a 10:00 pm

MAXIFARMA Av. América # 179 8:00am a 10:00 pm

MAXIFARMA TUPURAYA Av. América # 1885 8:00am a 10:00 pm

FARMACORP Av. Oquendo esquina Paccieri 2:00pm a 10:00 pm (no atiende domingo)